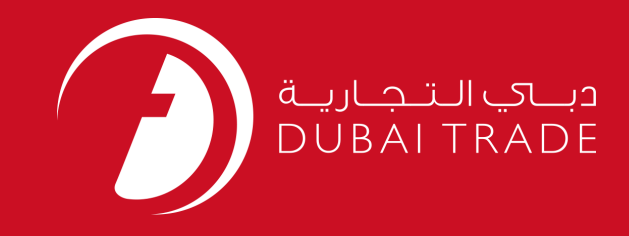

# JAFZA eSERVICES Renew Company Employment Card (CEC) User's Manual

Copyright Information

Copyright © 2009 by Dubai Trade. All rights reserved This document and all associated attachments mentioned therein are the intellectual property of Dubai Trade. This document shall be used only by persons authorized by DUBAI TRADE, for the purpose of carrying out their obligations under a specific contract with DUBAI TRADE. Unauthorized copying, printing, disclosure to third party and transmission of this document to any other destination by any media will constitute an unlawful act, attracting appropriate legal actions.

#### **Control Document Notification**

This is a controlled document. Unauthorized access, copying, replication and usage for a purpose other than for which this is intended are prohibited. This document is being maintained on electronic media. Any hard copies of it are uncontrolled and may not be the latest version. Ascertain the latest version available with DUBAI TRADE.

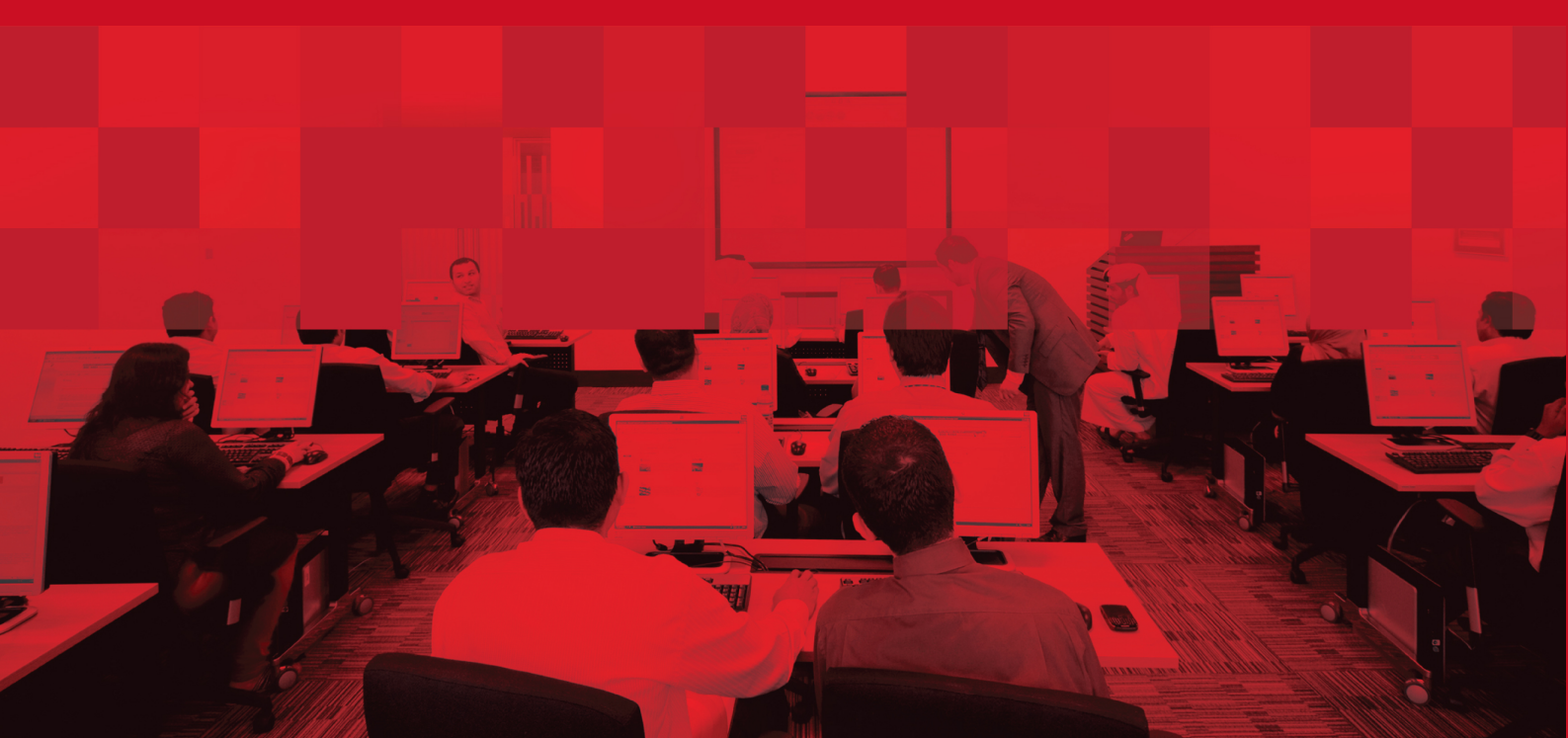

### **DOCUMENT DETAILS**

### **Document Information**

| Document Name     | Renew Company Employment Card (CEC) |
|-------------------|-------------------------------------|
| Project Name      | JAFZA eService Manuals              |
| Business Unit     | JAFZA                               |
| Author(s)         | DT Training Dept.                   |
| Last Updated Date | 4 <sup>th</sup> Dec 2014            |
| Current Version   | 1.1                                 |

### **Revision History**

| Version | Date | Author | Designation | Description of change |
|---------|------|--------|-------------|-----------------------|
|         |      |        |             |                       |
|         |      |        |             |                       |
|         |      |        |             |                       |

### **Approval History**

| Version | Date | Name | Designation | Comments |
|---------|------|------|-------------|----------|
|         |      |      |             |          |
|         |      |      |             |          |
|         |      |      |             |          |

### Distribution

| Version | Location |
|---------|----------|
|         |          |
|         |          |
|         |          |

This service is to request to renew the Company Employment Card (CEC) for the Employee. Company Employment Card is valid for 3 years and renewals must be done at least 15 days prior to expiry.

Note: There is No service to apply for a new Company Employment Card (CEC) because New Company Employment Card is packaged with the New Employment Visa Application and sent after the process for New Employment Visa is completed.

#### Navigation:

- 1. Login to Dubai Trade
- 2. Go to **Employee Services** from the menu on the left
- 3. Then Go to Company Employment Card (CEC)

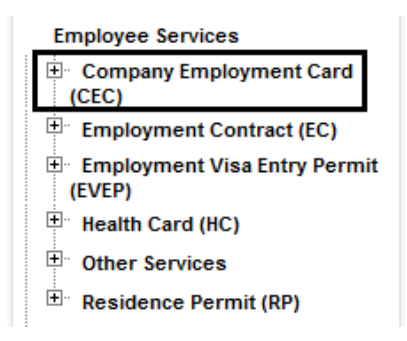

4. Click on **Renew CEC – Approval** 

| En       | nployee Services                      |
|----------|---------------------------------------|
| . (      | Company Employment Card<br>CEC)       |
|          | Amend CEC - Approval                  |
|          | Apply for Duplicate CEC -<br>Approval |
|          | Renew CEC - Approval                  |
| <b>+</b> | Employment Contract (EC)              |

5. Then Click on Create New Request

| 🕕 Click on the link below to see a list of requests requiring your attention. Use the toolbar below to perform further actions. |  |  |
|----------------------------------------------------------------------------------------------------|--|--|
| 🔾 Search Requests 🎦 Create New Request 🙀 Cancel Selected Requests 🤯 Submit to Free Zone                                         |  |  |
|                                                                                                    |  |  |
| No Requests Found.                                                                                                    |  |  |
|                                                                                                    |  |  |
| 🔾 Search Requests 🎬 Create New Request 🙀 Cancel Selected Requests 🚳 Submit to Free Zone                                         |  |  |

6. The List of Employment Cards which expired within the Last 30 days and the Employment Cards expiring in the next 60 days will display

|    | e search reactive to renne the r | esults.                        |                 |                            |
|----|----------------------------------|--------------------------------|-----------------|----------------------------|
| 9  | Search Cards 🛛 🌍 Submit to F     | ree Zone 🚺 Home                |                 |                            |
| _  |                                  |                                |                 |                            |
| Em | ployment Cards                   |                                |                 |                            |
|    | Employment Card Number           | Last Name                      | Passport Number | Employment Card Expiry Dat |
| Г  | 107558                           | KUMAR VARMA                    | F 6098644       | 08-OCT-2008                |
|    | 143158                           | MOHAMMAD AL SHARIF             | N 001150429     | 10-OCT-2008                |
| Г  | 211361                           | DEGAMO DELFINO                 | LL-918511       | 30-OCT-2008                |
| Г  | 211364                           | III MANAAY VILLACORTA          | TT-0608311      | 30-OCT-2008                |
|    | 209798                           | RAMCHANDRA BHANAGE             | G-0200075       | 03-NOV-2008                |
|    | 210437                           | LAMORENA VELASCO               | RR-0307552      | 06-NOV-2008                |
| Г  | 212569                           | PREM PAUL D'SOUZA              | G 3921905       | 21-NOV-2008                |
|    | 109489                           | ARRO SANTOS                    | PP 0575284      | 25-NOV-2008                |
| Г  | 213798                           | PAPPACHAN CHERUS               | F 1678216       | 26-NOV-2008                |
| Г  | 213947                           | LIZEL EDMILAO ARANTON          | PP 0663862      | 27-NOV-2008                |
| Г  | 214737                           | LAGMAN HERNANDEZ               | LL-887890       | 05-DEC-2008                |
|    | 146848                           | NAIR PALLIPPAMADAM HOUSE       | F 5332167       | 06-DEC-2008                |
|    | 215913                           | GOPINATH DIVAKARAN<br>GOPINATH | G3944020        | 13-DEC-2008                |
|    | 216844                           | VIJAYAN RAMACHANDRAN           | F-4481142       | 22-DEC-2008                |
|    | 110820                           | ARRIOLA MACALINTAL             | TT 0234579      | 24-DEC-2008                |
|    | 148616                           | MOZAFFAR AHSAN                 | E-5661590       | 01-JAN-2009                |

#### **Procedure:**

1. Click on Search Cards

| 🔍 Search Cards 🛛 🌍 Subn | nit to Free Zone 🚺 Home |                 |                             |
|-------------------------|-------------------------|-----------------|-----------------------------|
| Employment Cards        |                         |                 |                             |
| Employment Card Num     | ber Last Name           | Passport Number | Employment Card Expiry Date |
| L 107558                | KUMAR VARMA             | F 6098644       | 08-0CT-2008                 |
| 143158                  | MOHAMMAD AL SHARIF      | N 001150429     | 10-OCT-2008                 |
| E 211361                | DEGAMO DELEINO          | 11-918511       | 30-0CT-2008                 |

2. The Search page will be displayed, Search by either Employee Number, Passport Number or Employment Card Expiry Date

| Employee Number             | $\square$ |  |
|-----------------------------|-----------|--|
| Passport Number             |           |  |
| Employment Card Expiry Date |           |  |

3. Enter the Employee Number and click on Search Cards (Optional)

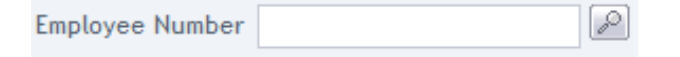

#### OR

4. Search and Select the Employee Number in the pop-up window that appears by clicking on the magnifying glass icon instead of typing in the field

| Employee Number | P |
|-----------------|---|

5. Enter either the Employee Number, First Name, Last Name, Passport Number, Job Title, Nationality and click Search

| Search for Employees                                                                                                    |      |  |
|----------------------------------------------------------------------------------------------------|------|--|
| <ul> <li>Enter (*) or (%) to view all the details.</li> <li>Enter atleast one full or partial search criteria.</li> <li>Eg. : United matches both United Arab Emirates and United States of America</li> </ul> |      |  |
| Employee Number                                                                                                    |      |  |
| First Name                                                                                                    |      |  |
| Last Name                                                                                                    |      |  |
| Passport Number                                                                                                    |      |  |
| Job Title                                                                                                    |      |  |
| Nationality                                                                                                    |      |  |
| Se Se                                                                                                    | arch |  |
| No Employee Found.                                                                                                    |      |  |

6. Enter Passport Number and Click on Search Cards (Optional)

7. Enter Employment Card Expiry Date and Click on Search Cards (Optional)

回

| Employment Card Expiry Date |  | Ð |  |
|-----------------------------|--|---|--|
|-----------------------------|--|---|--|

#### OR

8. Select the Employment Card Expiry Date from the Calendar

Employment Card Expiry Date

9. Select the Employment Card which needs to be renewed

| © Employment Cards |                       |                       |                 |                             |  |  |  |
|--------------------|-----------------------|-----------------------|-----------------|-----------------------------|--|--|--|
|                    | mployment Card Number | Last Name             | Passport Number | Employment Card Expiry Date |  |  |  |
| - 10               | 07558                 | KUMAR VARMA           | F 6098644       | 08-OCT-2008                 |  |  |  |
| 14                 | 43158                 | MOHAMMAD AL SHARIF    | N 001150429     | 10-OCT-2008                 |  |  |  |
| 2                  | 11361                 | DEGAMO DELFINO        | LL-918511       | 30-OCT-2008                 |  |  |  |
| - 21               | 11364                 | III MANAAY VILLACORTA | TT-0608311      | 30-OCT-2008                 |  |  |  |

- 10. Click Submit to Free Zone to submit the request to the Free Zone Authority for processing.
- 11. Click on **Pay now** to confirm charges and submit the request.

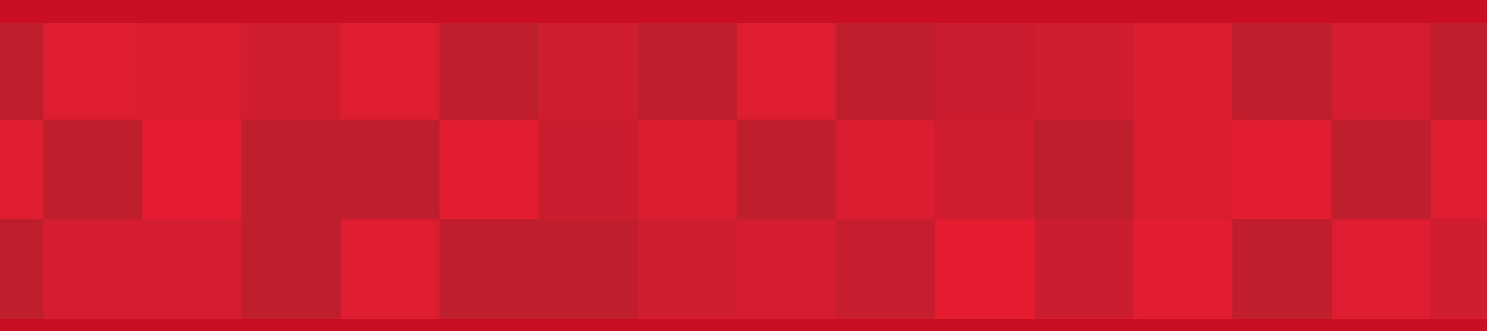

www.duhaitrade.ae